# Блок измерений В5-Е1-Е

Руководство по эксплуатации Версия 2.2.1-2 2011

Метротек

Никакая часть настоящего документа не может быть воспроизведена, передана, преобразована, помещена в информационную систему или переведена на другой язык без письменного разрешения производителя. Производитель оставляет за собой право без дополнительного уведомления вносить изменения, не влияющие на работоспособность блока измерений B5-E1-E, в аппаратную часть или программное обеспечение, а также в настоящее руководство по эксплуатации.

# Оглавление

| 1  | Комплект поставки 5                                                                                                    |                                         |  |  |  |  |  |
|----|----------------------------------------------------------------------------------------------------|-----------------------------------------|--|--|--|--|--|
| 2  | Условные обозначения и сокращения 7                                                                                                    |                                         |  |  |  |  |  |
| 3  | Общие сведения                                                                                                    | 9                                       |  |  |  |  |  |
| 4  | Описание блока измерений В5-Е1-Е                                                                                                    | 11                                      |  |  |  |  |  |
| 5  | Подготовка к работе                                                                                                    | 13                                      |  |  |  |  |  |
| 6  | Подключение блока измерений       6.1       Подключение блока измерений по UART          6.2       Подключение блока измерений к сети Ethernet          6.3       Подключение блока измерений к линии E1          6.3.1       Автоопределение кадровой структуры          6.3.2       Компенсация затухания | <b>15</b><br>15<br>16<br>17<br>17<br>18 |  |  |  |  |  |
| 7  | Команды управления блоком измерений                                                                                                    | 19                                      |  |  |  |  |  |
| 8  | Приём/передача содержимого E1 из/в Ethernet           8.1         Формат UDP-пакета           8.2         Передача потока E1 в Ethernet           8.3         Приём потока E1 из Ethernet                                                                                                    | <b>25</b><br>25<br>25<br>26             |  |  |  |  |  |
| 9  | Приём/передача содержимого ВИ через UART                                                                                                    | 27                                      |  |  |  |  |  |
| 10 | <b>Голосовые функции</b><br>10.1 Прослушивание ВИ                                                                                                    | <b>29</b><br>29<br>29                   |  |  |  |  |  |

| 11 | Изм  | ерения в линии Е1             | <b>31</b> |
|----|------|-------------------------------|-----------|
|    | 11.1 | Анализ ошибок и аварий        | 31        |
|    | 11.2 | Генерация ошибок и аварий     | 32        |
|    | 11.3 | Мониторинг уровня сигнала     | 32        |
| Α  | Спе  | цификации                     | 33        |
|    | A.1  | Характеристики передатчика    | 33        |
|    | A.2  | Характеристики приёмника      | 34        |
|    | A.3  | Интерфейсы                    | 35        |
|    | A.4  | Общие характеристики          | 35        |
| в  | Спр  | авочная информация            | 37        |
|    | B.1  | Аварийные события потока Е1   | 37        |
|    | B.2  | Назначение контактов разъёмов | 39        |

## 1. Комплект поставки

Таблица 1.1. Комплект поставки

| Наименование                                                         | Кол-во |  |
|----------------------------------------------------------------------|--------|--|
| Блок измерений В5-Е1-Е                                               | 1      |  |
| Кабель-переходник BLS-2⇒E1 (без разъёма со стороны пользователя)     | 2      |  |
| Кабель-переходник BLS-2х2⇒UART (без разъёма со стороны пользователя) |        |  |
| Кабель-переходник BLS-2х2⇒USB (тип В)                                |        |  |
| Кабель-переходник BLS-2х2⇒гарнитура (RJ-11)                          |        |  |
| Кабель-переходник BLS-2х2⇒Ethernet (RJ-45)                           |        |  |
| Брошюра «Блок измерений В5-Е1-Е. Руководство по эксплуатации»        |        |  |
| Брошюра «Блок измерений В5-Е1-Е. Паспорт»                            |        |  |

Измерительный блок поставляется в бескорпусном варианте.

# 2. Условные обозначения и сокращения

В тексте руководства без расшифровки будут применяться сокращения, приведённые в таблице 2.1.

Таблица 2.1. Сокращения

| Сокращение | Комментарий                         |
|------------|-------------------------------------|
| ПК         | Персональный компьютер              |
| ВИ         | Временной интервал                  |
| ИКМ        | Импульсно-кодовая модуляция         |
| АЧХ        | Амплитудно-частотная характеристика |

## 3. Общие сведения

Блок измерений B5-E1-E (далее – блок B5-E1-E, блок измерений) предназначен для подключения к интерфейсу основного цифрового канала ИКМ (E1) в соответствии с Рекомендациями МСЭ-T G.703 и МСЭ-T G.704 и осуществления мониторинга канала с возможностью передачи информации в сеть Ethernet 10/100.

Блок Е1 подключается к цифровому потоку Е1 в режимах «монитор» или «транзит-монитор» и обеспечивает выполнение следующих функций:

- генерация кодовых и цикловых ошибок и аварий (раздел 11.2, табл. В.1, табл. В.2);
- мониторинг кодовых и цикловых ошибок и аварий (раздел 11.1, табл. В.1, табл. В.2);
- передача в выбранный ВИ сигнала с внешнего микрофона или гармонического сигнала 1 кГц (раздел 10.2);
- прослушивание содержимого выбранного ВИ потока Е1 (раздел 10.1);
- передача содержимого потока E1 в Ethernet (раздел 8.2);
- приём содержимого потока E1 из Ethernet (раздел 8.3);
- компенсация затухания в линии E1 (раздел 6.3.2);
- мониторинг уровня сигнала E1 (раздел 11.3).

 $\mathbf{10}$ 

# 4. Описание блока измерений В5-Е1-Е

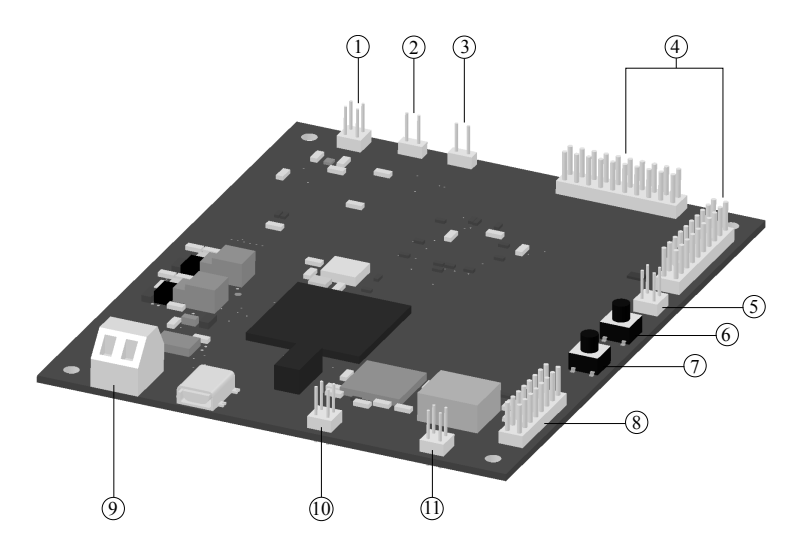

Рис. 4.1. Внешний вид блока измерений В5-Е1-Е

| № | Назначение                                                                                                    | Маркировка |
|---|----------------------------------------------------------------------------------------------------|------------|
| 1 | Подключение внешней телефонной гарнитуры                                                                                                    | X11        |
| 2 | E1 Rx (E1 приём)                                                                                                    | X13        |
| 3 | Е1 Тх (Е1 передача)                                                                                                    | X12        |
| 4 | Подключение внешней индикации функционирования интерфейса E1                                                                                                    | X10, X9    |
| 5 | Подключение к ПК по интерфейсу USB В для обновления прошивки                                                                                                    | X8         |
| 6 | Кнопка Boot для обновления прошивки микроконтроллера и FPGA                                                                                                    | BOOT       |
| 7 | Кнопка Reset для обновления прошивки микроконтроллера<br>и FPGA, а также для сброса блока измерений B5-E1-E                                                                                      | RESET      |
| 8 | Разъём для подключения внешних переключателей и инди-<br>кации функционирования блока измерений (питание, загруз-<br>ка FPGA), а также внешней индикации функционирования<br>интерфейса Ethernet | X6         |

| №  | Назначение                                 | Маркировка |
|----|--------------------------------------------|------------|
| 9  | Подключение внешнего блока питания (615 В) |            |
| 10 | UART                                       | X2         |
| 11 | LAN, Ethernet $10/100$ Base-TX             | X1         |

На печатной плате шелкографией нанесены названия сигналов и маркировка разъёмов. Назначение контактов разъёмов приведено в приложении В.2.

## 5. Подготовка к работе

- 1. Подключить все необходимые кабели к блоку В5-Е1-Е.
- 2. Подключить блок питания к разъёму 9 (рис. 4.1). Напряжение блока питания должно составлять 6..15 В.
- 3. После включения питания на внешних индикаторах, подключенных к разъёму 8 (рис. 4.1), светодиоды FPGA и PWRG должны гореть зелёным (см. табл. В.5). Светодиод PWRR гореть не должен.
- 4. Если условия предыдущего пункта выполнены, блок измерений B5-E1-E готов к работе.

## 6. Подключение блока измерений

## 6.1 Подключение блока измерений по UART

Для подключения блока измерений к ПК используется разъём UART (см. рис. 4.1).

Примечание: UART блока измерений B5-E1-E работает по уровням TTL 3,3 В. Попытка подключения к UART внешнего устройства RS-232 (например, последовательного порта компьютера) приведёт к необратимому повреждению блока. Для подключения требуется переходник UART⇒RS-232.

Параметры подключения к блоку E1 по интерфейсу RS-232:

| Скорость (бит/с):   | 115 200 |
|---------------------|---------|
| Биты данных:        | 8       |
| Чётность:           | нет     |
| Стоповые биты:      | 1       |
| Управление потоком: | нет     |

#### 6.2 Подключение блока измерений к сети Ethernet

Доступны следующие режимы подключения блока измерений В5-Е1-Е к сети Ethernet 10/100:

- 10 Мбит/с, полудуплекс;

- 10 Мбит/с, полный дуплекс;

- 100 Мбит/с, полудуплекс;

– 100 Мбит/с, полный дуплекс.

Для подключения используется кабель типа «витая пара» (10/100 Base-TX). Блок измерений поддерживает автоматическое определение режима подключения (auto-negotiation), а также типа подключения: прямое (MDI) или перекрёстное (MDI-X).

Для подключения к сети Ethernet следует выполнить следующие действия:

- 1. Установить IP-адрес, маску подсети и IP-адрес шлюза: ip [ip\_address [netmask [gateway]]]
- Если необходимо, настроить MAC-адрес блока измерений: mac [<XX:XX:XX:XX:XX>]
- 3. Установить номера UDP-портов источника и получателя для UDP-потока с содержимым потока E1: pstream [<stream port> [<source stream port>]]
- Установить номера портов источника и получателя для UDPпотока с авариями и ошибками: palarms [<alarms port> [<source alarms port>]]

После выполнения настроек на внешних индикаторах, подключенных к разъёму 8 (рис. 4.1), светодиод LINK должен непрерывно гореть зелёным (см. табл. B.5).

Подробное описание команд приведено в разделе 7.

#### 6.3 Подключение блока измерений к линии Е1

Для подключения блока к линии E1 используются разъёмы, обозначенные цифрами 2,3 на рис. 4.1.

Блок B5-E1-E может работать в одном из двух режимов: «монитор» или «транзит-монитор» (см. рис. 6.1). Режим «монитор» используется, когда необходимо осуществить мониторинговый доступ без прерывания связи и влияния на поток E1. В режиме «транзит-монитор» блок измерений принимает, регенерирует и передаёт данные.

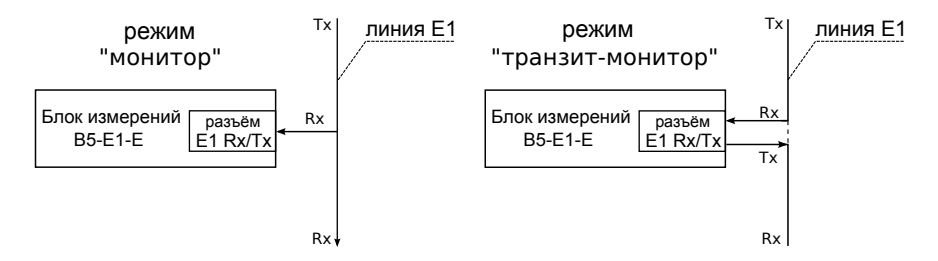

Рис. 6.1. Режимы работы блока измерений В5-Е1-Е

#### 6.3.1 Автоопределение кадровой структуры

Для автоматического определения кадровой структуры следует:

- 1. Ввести команду structure auto, после чего начнётся процесс определения кадровой структуры.
- Ввести команду structure. Если автоопределение к этому моменту уже выполнено, на экран будет выведен тип структуры потока E1. В противном случае отобразится сообщение «autodetection in progress».

#### 6.3.2 Компенсация затухания

Блок измерений B5-E1-E позволяет устанавливать усиление сигнала на входе LIU (Line Interface Unit) для компенсации затухания в линии E1, а также изменять настройки LIU для работы с длинной линией.

Настройка выполняется с помощью команды

equalizer <off | 22 дБ | 26 дБ | longhaul>

Параметр longhaul (длинная линия) используется для установки компенсации затухания и выравнивания АЧХ при приёме сигнала, имеющего значительное затухание. При выборе данного параметра блок измерений B5-E1-E настраивается на приём сигнала с затуханием до 32 дБ.

## 7. Команды управления блоком измерений

Управление блоком измерений осуществляется посредством передачи текстовых команд по последовательному интерфейсу RS-232 или по протоколу Telnet через Ethernet. При подключении по Telnet интерфейс RS-232 автоматически отключается. При первом подключении к блоку требуется ввести имя пользователя и пароль. Для работы с блоком достаточно использования имени пользователя user и пароля user.

Список доступных команд представлен в таблице 7.1.

| Служебные команды                                                                                                    |                                                                                                    |  |  |  |  |  |  |
|----------------------------------------------------------------------------------------------------|----------------------------------------------------------------------------------------------------|--|--|--|--|--|--|
| sn Вывод серийного номера.                                                                                                    |                                                                                                    |  |  |  |  |  |  |
| hwrevision Вывод номера аппаратной ревизии.                                                                                                    |                                                                                                    |  |  |  |  |  |  |
| versions                                                                                                    | Вывод версий компонентов карты В5-Е1-Е.                                                                                                    |  |  |  |  |  |  |
| parameters                                                                                                    | Вывод всех настроек блока измерений в формате «параметр: значение».                                                                                                    |  |  |  |  |  |  |
| разswd Установка пароля для пользователя user. Пароль передаёт<br>в виде параметра команды. Для восстановления пароля т<br>буется ввести пароль пользователя admin: seprawsh и зада<br>новый пароль.<br>Формат команды: passwd <новый пароль> |                                                                                                    |  |  |  |  |  |  |
| help Вывод справки по командам.<br>Формат команды: help [имя команды]                                                                                                    |                                                                                                    |  |  |  |  |  |  |
| history Вывод истории введённых команд (максимальное манд — 16).                                                                                                    |                                                                                                    |  |  |  |  |  |  |
|                                                                                                    | Настройка потока Е1                                                                                                    |  |  |  |  |  |  |
| structure                                                                                                    | Установка структуры потока E1 (неструктурированный/<br>ИКМ31/ИКМ30/ИКМ30 с CRC/ИКМ31 с CRC). Поле сгсіли<br>задаёт инверсию битов CRC. При использовании без парамет-<br>ров позволяет просмотреть текущую настройку структуры.<br>Формат команды: structure [ <pcm30 pcm30c="" pcm31=""  =""  <br="">pcm31c   unstr&gt; [crcinv]]</pcm30> |  |  |  |  |  |  |
| timeslot                                                                                                    | Просмотр состояния ВИ                                                                                                    |  |  |  |  |  |  |
| structure auto                                                                                                    | Автоматическое определение структуры потока Е1.                                                                                                    |  |  |  |  |  |  |

Таблица 7.1. Команды управления блоком Е1

| listen      | Включение/выключение прослушивания определённого ВИ.<br>Формат команды: listen <номер ВИ> [off]                                                                                                    |  |  |  |  |  |  |
|-------------|----------------------------------------------------------------------------------------------------|--|--|--|--|--|--|
| replace     | Включение/выключение замены определённого ВИ.<br>Формат команды: replace <номер ВИ> [off]                                                                                                    |  |  |  |  |  |  |
| tvoice      | Включение/выключение передачи голоса или тональной ча-<br>стоты во ВИ/по маске. Дополнительное управление осуществ-<br>ляется командой vfsource.<br>Формат команды: tvoice <номер ВИ   маска> [off]                                                          |  |  |  |  |  |  |
| tnone       | Включение/выключение передачи тишины в выбранном<br>ВИ/по маске.<br>Формат команды: tnone <номер ВИ   маска> [off]                                                                                                    |  |  |  |  |  |  |
| capture     | Включение/выключение захвата данных из потока E1.<br>Формат команды: capture <номер BN   маска> [off]                                                                                                    |  |  |  |  |  |  |
| coding      | Установка кодирования потока: ami или hdb3. При исполь-<br>зовании без параметров позволяет просмотреть текущую на-<br>стройку кодирования потока.<br>Формат команды: coding [ <hdb3 ami=""  ="">]</hdb3>                                                    |  |  |  |  |  |  |
| mode        | Установка режима «монитор» или «транзит-монитор», а так-<br>же управление нагрузочными резисторами. Поле protres<br>включает последовательное высокоомное сопротивление на<br>линиях E1. При вызове без параметров выводит текущие на-<br>стройки.           |  |  |  |  |  |  |
| dofault     | Copoc userpoor a susuality to vacuus the (non- copocal sector)                                                                                                    |  |  |  |  |  |  |
| delault     | прашивается подтверждение).                                                                                                    |  |  |  |  |  |  |
| vfsource    | Установка информации, передаваемой в голосовом канале: тон<br>1 кГц или звук с микрофона гарнитуры. При вызове без па-<br>раметров показывает текущие настройки. off — отключение<br>подмены.<br>Формат команды: vfsource [ <off mic="" tone=""  ="">]</off> |  |  |  |  |  |  |
|             | Управление измерениями                                                                                                    |  |  |  |  |  |  |
| microphone  | Управление значением чувствительности микрофона. При вы-<br>зове без параметров показывает текущие настройки.<br>Формат команды: microphone [<0-100>]                                                                                                    |  |  |  |  |  |  |
| signal      | Измерение уровня сигнала E1. Измерения проводятся с помо-<br>щью LIU (Line Interface Unit).<br>Формат команды: signal                                                                                                    |  |  |  |  |  |  |
| start event | Включение генерации аварий/ошибок в соответствии с на-<br>стройками команды event.                                                                                                    |  |  |  |  |  |  |

Таблица 7.1. Команды управления блоком Е1: продолжение

| start capture  | Включение передачи потока E1 по UDP/UART. Для захвата<br>по UDP следует дополнительно настроить IP-адрес и номер<br>UDP-порта с помощью команд pstream и destination.                                                                                                    |  |  |  |  |  |  |  |
|----------------|----------------------------------------------------------------------------------------------------|--|--|--|--|--|--|--|
| start stats    | Включение передачи информации о состоянии потока E1 по<br>UDP (адрес и порт настраиваются с помощью команд palarms<br>и destination).                                                                                                    |  |  |  |  |  |  |  |
| start replace  | Включение подмены содержимого ВИ данными, принимаемыми по UDP/UART.                                                                                                    |  |  |  |  |  |  |  |
| stop event     | Завершение генерации аварий/ошибок.                                                                                                    |  |  |  |  |  |  |  |
| stop capture   | Завершение передачи потока E1 по UDP.                                                                                                    |  |  |  |  |  |  |  |
| stop stats     | Завершение передачи информации об авариях и ошибках по UDP.                                                                                                    |  |  |  |  |  |  |  |
| stop replace   | Завершение подмены содержимого ВИ данными, принимае-<br>мыми по UDP.                                                                                                    |  |  |  |  |  |  |  |
| status alarms  | Вывод текущего состояния по авариям принимаемого сигнала.                                                                                                    |  |  |  |  |  |  |  |
| status event   | Отображение текущих настроек для генерации аварий/ошибок: тип, состояние (запущено или нет).                                                                                                    |  |  |  |  |  |  |  |
| status capture | Вывод состояния передачи потока E1 по UDP.                                                                                                    |  |  |  |  |  |  |  |
| status stats   | Вывод состояния передачи информации об авариях и ошибках.                                                                                                    |  |  |  |  |  |  |  |
| status replace | Вывод информации о состоянии подмены содержимого ВИ.<br>Формат команды: status replace                                                                                                    |  |  |  |  |  |  |  |
| event          | Вывод текущих настроек генерации ошибок или аварий: тип, длительность, количество, частота.                                                                                                    |  |  |  |  |  |  |  |
| event alarm    | Настройка генерации аварий. Поле duration задаёт длительность генерации в секундах.<br>Формат команды: event alarm <los ais="" lof="" rdi=""  =""  <br="">lom   rma   caslos   casais   lmfa&gt; <duration></duration></los>                                                                                                    |  |  |  |  |  |  |  |
| event error    | Настройка генерации ошибок. Поле count задаёт количество<br>ошибок (0 означает «бесконечную» генерацию). Поле rate<br>устанавливает частоту генерации ошибок в формате с плава-<br>ющей точкой. Например: 1.2е-3. Диапазон допустимых зна-<br>чений: 1е-71е-3.<br>Формат команды: event error <code fase=""  =""> <count><br/><rate></rate></count></code> |  |  |  |  |  |  |  |
| stream         | Выбор интерфейса (Wiznet или UART) для работы на захват<br>или подмену. При вызове без параметров выводит текущие<br>настройки.<br>Формат команды: stream [ <wiznet uart=""  ="">]</wiznet>                                                                                                    |  |  |  |  |  |  |  |

Таблица 7.1. Команды управления блоком Е1: продолжение

| speaker        | Включение/выключение динамика гарнитуры. При вызове<br>без параметров показывает текущие настройки.<br>Формат команды: speaker [ <on off=""  ="">]</on>                                                                                                    |  |  |  |  |  |  |  |  |
|----------------|----------------------------------------------------------------------------------------------------|--|--|--|--|--|--|--|--|
| speaker volume | Управление громкостью динамика гарнитуры.<br>Формат команды: speaker volume [<0-100>]                                                                                                    |  |  |  |  |  |  |  |  |
|                | Настройка подключения к сети                                                                                                    |  |  |  |  |  |  |  |  |
| interval       | Установка периода отсылки информации об авариях и ошиб-<br>ках (в секундах). При вызове без параметров выводит текущие<br>настройки.<br>Формат команды: interval [ <interval>]</interval>                                                                                                    |  |  |  |  |  |  |  |  |
| ip             | Установка IP-адреса, маски подсети и IP-адреса шлюза по<br>умолчанию. При вызове без параметров показывает текущие<br>настройки.<br>Формат команды: ip [ip_address [netmask [gateway]]]                                                                                                    |  |  |  |  |  |  |  |  |
| destination    | Установка адреса для отправки потока E1 и информации об<br>ошибках. При вызове без параметров показывает текущие на-<br>стройки.<br>Формат команды: destination [ <destination ip="">]</destination>                                                                                                    |  |  |  |  |  |  |  |  |
| mac            | Установка МАС-адреса блока измерений. При вызове без па-<br>раметров показывает текущие настройки.<br>Формат команды: mac [ <xx:xx:xx:xx:xx>]</xx:xx:xx:xx:xx>                                                                                                    |  |  |  |  |  |  |  |  |
| pstream        | Установка номеров UDP-портов источника и получателя для<br>UDP-потока с содержимым потока E1. Если номер порта ис-<br>точника не указан, он устанавливается равным номеру порта<br>получателя. При вызове без параметров показывает текущие<br>настройки.<br>Формат команды: pstream [ <stream port=""> [<source stream<br=""/>port&gt;]]</stream> |  |  |  |  |  |  |  |  |
| palarms        | Установка номеров портов источника и получателя для UDP-<br>потока с авариями и ошибками. Если номер порта источника<br>не указан, он устанавливается равным номеру порта получате-<br>ля. При вызове без параметров показывает текущие настрой-<br>ки.<br>Формат команды: palarms [ <alarms port=""> [<source alarms<br=""/>port&gt;]]</alarms>   |  |  |  |  |  |  |  |  |

Таблица 7.1. Команды управления блоком Е1: продолжение

*Примечание:* синхронизация блока измерений В5-Е1-Е осуществляется от входного сигнала.

**Примечание:** для всех команд, кроме tvoice, значение параметра «номер ВИ» устанавливается в диапазоне 0..31. В случае команды tvoice значение параметра «номер ВИ» устанавливается в диапазоне 1..31 или, если поток имеет структуру ИКМ31/ИКМ31С, в диапазоне 1..15, 17..31.

# 8. Приём/передача содержимого E1 из/в Ethernet

#### 8.1 Формат UDP-пакета

Блок измерений B5-E1-E осуществляет передачу потока E1 или выбранного BИ по протоколу UDP (RFC 768) в Ethernet, а также передачу в E1 информации, принимаемой по протоколу UDP из Ethernet.

| 0             | 7 | 8          | 9          | 10 |                          |
|---------------|---|------------|------------|----|--------------------------|
| UDP-заголовок |   | Ног<br>пак | мер<br>ета |    | Данные (поток Е1 или ВИ) |

Поле данных содержит порядковый номер пакета (2 байта) для контроля целостности потока. Порядок следования байтов — от старшего к младшему. Размер поля данных — 1024 байта.

## 8.2 Передача потока E1 в Ethernet

Передача потока E1 в Ethernet производится в режиме реального времени в соответствии с параметрами подключения и заданной конфигурацией системы.

Для передачи содержимого ВИ или потока Е1 следует:

- Установить IP-адрес, маску подсети и IP-адрес шлюза: ip [<ip\_address> [netmask [gateway]]]
- Если необходимо, настроить MAC-адрес блока измерений: mac [<XX:XX:XX:XX:XX>]
- 3. Установить номера UDP-портов источника и получателя для UDP-потока с содержимым потока E1: pstream [<stream port> [<source stream port>]]
- 4. Установить адреса для отправки потока E1: destination [<destination ip>]
- 5. Включить захват данных из потока E1: capture <номер BИ | маска>

6. Включить передачу потока E1 по UDP: start capture

Подробное описание команд приведено в разделе 7.

## 8.3 Приём потока E1 из Ethernet

При передаче в E1 информации, принимаемой из Ethernet, скорость передачи данных по Ethernet должна соответствовать скорости передачи данных в одном ВИ.

При отсутствии данных из Ethernet подмена содержимого ВИ прекращается.

Для передачи содержимого ВИ из Ethernet в E1 следует:

- 1. Установить IP-адрес, маску подсети и IP-адрес шлюза: ip [ip\_address [netmask [gateway]]]
- Если необходимо, настроить MAC-адрес блока измерений: mac [<XX:XX:XX:XX:XX>]
- 3. Установить номера UDP-портов источника и получателя для UDP-потока с содержимым потока E1: pstream [<stream port> [<source stream port>]]
- 4. Для выполнения подмены разрешить передачу потока E1 на IP-адрес и порт, настроенные командами **ip** и **pstream**.
- 5. Включение замену ВИ:

replace <номер ВИ>

6. Включить подмену содержимого ВИ данными, принимаемыми по UDP:

start replace

Подробное описание команд приведено в разделе 7.

# 9. Приём/передача содержимого ВИ через UART

Блок B5-E1-E может осуществлять приём данных одного выбранного ВИ, а также вставку данных в один ВИ через UART.

Для приёма данных одного ВИ из Е1 через UART следует:

- 1. Убедиться, что на захват выбран только один ВИ: timeslot
- 2. При необходимости включить захват одного ВИ из потока E1: capture <номер ВИ | маска>
- 3. Выбрать для работы интерфейс UART: stream uart
- 4. Включить передачу потока E1 по UART: start capture

Для того, чтобы прервать приём данных, необходимо нажать любую клавишу на клавиатуре ПК.

Для вставки данных в один ВИ через UART следует:

- 1. Убедиться, что на подмену выбран только один ВИ: timeslot
- 2. При необходимости включить захват одного ВИ из потока E1: capture <номер ВИ | маска>
- 3. Включить подмену содержимого ВИ данными, приходящими по UART: start replace

Во время подмены данных терминал управления недоступен. Вставка данных во ВИ будет производиться до тех пор, пока не завершит работу программа, генерирующая данные для подмены. Через 3 секунды после этого станет доступным терминал управления.

## 10. Голосовые функции

### 10.1 Прослушивание ВИ

Блок B5-E1-E в режиме «монитор» и «транзит-монитор» с помощью внешней гарнитуры позволяет прослушивать выбранный ВИ потока E1.

Для выполнения прослушивания ВИ следует:

1. Задать номер ВИ, содержимое которого необходимо прослушать:

listen <номер BИ>

- 2. Включить динамик: speaker on
- Если необходимо, настроить громкость: speaker volume [<0-100>]

Подробное описание команд приведено в разделе 7.

#### 10.2 Подмена содержимого ВИ

Блок измерений B5-E1-E в режиме «транзит-монитор» позволяет передавать в выбранный ВИ сигнал с внешнего микрофона или гармонический сигнал 1 кГц. Подмена содержимого временного интервала на пустой интервал (тишину) выполняется без использования гарнитуры.

Для подмены содержимого ВИ следует следует задать тип информации, передаваемой в голосовом канале (тон 1 кГц или звук с микрофона гарнитуры):

vfsource [<off | tone | mic>]

Для подмены содержимого ВИ на пустой интервал следует включить передачу тишины:

tnone <номер ВИ | маска>

Подробное описание команд приведено в разделе 7.

## 11. Измерения в линии Е1

#### 11.1 Анализ ошибок и аварий

Блок измерений B5-E1-E позволяет передавать данные о состоянии потока E1 в текстовом виде по Ethernet.

Текстовые сообщения содержат информацию о присутствии или отсутствии аварий и счётчиках кодовых и цикловых ошибок в течение секунды, предшествующей моменту отсылки пакета.

Для аварийных событий используются следующие обозначения:

| 0 | Аварийное событие в потоке отсутствует                            |
|---|-------------------------------------------------------------------|
| 1 | Аварийное событие в потоке присутствует                           |
| _ | Диагностика события не представляется возможной: авария не детек- |
|   | тируется в данной конфигурации потока или авария не детектируется |
|   | из-за присутствия другой аварии                                   |

Разделителем полей служит символ «|». Например, сообщение «LOS 0 | AIS 1 | LOF - | RDI - | LMFA - | LOM - | CASLOS - | CASAIS - | RMA - | SER - | CODE 0 | FASE 0» означает, что в потоке присутствует авария AIS, а анализ остальных аварий из-за этого невозможен.

Для анализа ошибок и аварий следует:

- Установить IP-адрес, маску подсети и IP-адрес шлюза: ip [<ip\_address> [netmask [gateway]]]
- Если необходимо, настроить MAC-адрес блока измерений: mac [<XX:XX:XX:XX:XX>]
- 3. Установить номера портов источника и получателя для UDPпотока с авариями и ошибками. palarms [<alarms port> [<source alarms port>]]
- 4. Задать адрес для отправки информации о событиях: destination [<destination ip>]
- 5. Установить период отсылки информации: interval [<interval>]
- 6. Включить передачу информации о состоянии потока E1: start stats

## 11.2 Генерация ошибок и аварий

Генерация аварийных событий и ошибок осуществляется в режиме «транзит-монитор».

Генерация аварийных событий может быть как ограниченной по времени (1 мс...65,5 с, шаг 1 мс), так и неограниченной. В последнем случае остановка генерации производится вручную.

Генерация ошибок может быть как ограниченной количеством ошибок, так и неограниченной. В последнем случае остановка генерации производится вручную. В режиме генерации ошибок настраивается частота вставки ошибок в диапазоне 1е-7.. 1е-3.

Для генерации ошибок или аварий следует:

- 1. Установить режим «транзит-монитор»: mode trmon
- 2. Настроить генерацию аварий или ошибок : event alarm <los | ais | lof | rdi | lom | rma | caslos | casais | lmfa> <duration> event error <code | fase> <count> <rate>
- 3. Включить генерацию событий: start event

Подробное описание команд приведено в разделе 7.

#### 11.3 Мониторинг уровня сигнала

Блок измерений B5-E1-E позволяет определить величину затухания сигнала E1 на линии. Измерения проводятся с помощью LIU (Line Interface Unit).

Для измерения уровня сигнала E1 следует ввести команду signal. Пример результата выполнения команды: Signal level = 0 dB. В случае наличия аварийного события LOS: Signal level = LOS.

## А. Спецификации

## А.1 Характеристики передатчика

Таблица А.1. Характеристики передатчика

| В режиме контроля<br>оборудования с ИКМ | Обеспечивает формирование стандартного группового сигнала с фиксацией следующих состояний: LOS, AIS, LOF, LMFA, RDI, LOM, CAS LOS, CAS AIS, RMA, SER.                                                                                                    |
|-----------------------------------------|----------------------------------------------------------------------------------------------------|
| Форма импульса                          | Форма импульса сигнала прямоугольная со следующими па-<br>раметрами                                                                                                    |
|                                         | <ol> <li>Номинальное напряжение импульса сигнала любой<br/>полярности на измерительном нагрузочном сопротив-<br/>лении (120 ± 1, 2) Ом — (3 ± 0, 3) В.</li> <li>Пиковое напряжение в отсутствии импульса сигнала<br/>на нагрузочном сопротивлении (120±1, 2) Ом не более<br/>0,3 В.</li> <li>Номинальная длительность импульса — (244±25) нс.</li> <li>Максимальное отношение длительностей амплитуд<br/>импульсов разной полярности на уровне половины но-<br/>минальной амплитуды — от 0,95 до 1,05.</li> <li>При полосе частот от 0,01 до 110 МГц импульсы<br/>сигнала укладываются в шаблон, приведенный в<br/>Рек. G.703.</li> </ol> |

## А.2 Характеристики приёмника

Таблица А.2. Характеристики приёмника

| Входное со-<br>противление | Вход приёмника Rx симметричен относительно «земли» и обеспечивает следующие параметры (Рек. G.703 ITU-T):                                                                                                    |
|----------------------------|----------------------------------------------------------------------------------------------------|
|                            | <ol> <li>Номинальное входное сопротивление в режиме терминал —<br/>(120±6) Ом на частоте 1024 кГц.</li> <li>Входное сопротивление в режиме монитор не менее 4 кОм на<br/>частоте 1024 кГц.</li> </ol>                                                                                                    |
| Принимаемые                | Приемник обеспечивает безошибочный прием сигналов, соответствую-                                                                                                    |
| сигналы                    | щих требованиям:                                                                                                    |
|                            | <ol> <li>Затухание входных сигналов на частоте 1024 кГц в пределах от<br/>0 до 10 дБ в режиме «короткая линия», в режиме «компенсация<br/>затухания» — от 0 до 32 дБ (реальная линия или эквивалент<br/>линии в режиме «компенсация затухания»).</li> <li>Отклонение тактовой частоты до ±400Гц от номинальной<br/>(2048 кГц).</li> <li>Амплитуда джиттера (измерения по G.823) до 10UIpp с часто-<br/>той не более 400Гц и до 0,4UIpp с частотой не менее 40кГц (на<br/>частотах от 400Гц до 40кГц допустимая амплитуда джиттера<br/>линейно уменьшается от 10UIpp до 0,4UIpp).</li> </ol> |
| Функции                    | Приемник обеспечивает:                                                                                                    |
|                            | <ol> <li>Регистрацию текущего значения количества ошибок по коду или<br/>по битам в диапазоне от 0 до 4, 29 × 10<sup>9</sup>.</li> <li>Индикацию текущего значения количества ошибок по коду или<br/>по битам в виде целого числа.</li> </ol>                                                                                                    |
| Светодиодная<br>индикация  | Светодиоды приёмника описаны в таблице В.7 и В.8.                                                                                                    |

## А.З Интерфейсы

Таблица А.3. Интерфейсы

| Ethernet  | 10/100Base-TX, auto-negotiation, MDI/MDI-X                 |
|-----------|------------------------------------------------------------|
| USB       | USB 2.0 тип B, 12 Мбит/c, full-speed                       |
| UART      | 115 200 бит/с, уровни TTL 3,3 В                            |
| Гарнитура | стандартный интерфейс для подключения телефонной гарнитуры |

## А.4 Общие характеристики

#### Таблица А.4. Общие характеристики

| Физические параметры                           |                                   |  |
|------------------------------------------------|-----------------------------------|--|
| Габаритные размеры блока измерений             | 99×119,6×15 мм                    |  |
| Масса блока измерений                          | 0,065 кг                          |  |
| Условия эксплуата                              | ции                               |  |
| Лиацазон рабоних температур                    | 15–25 °C, без принудительной вен- |  |
|                                                | тиляции                           |  |
| Диапазон температур транспортировки и хранения | 5-40 °C                           |  |
| Относительная влажность воздуха                | 40–90 %, без конденсата           |  |
| Электропитание                                 |                                   |  |
| Напряжение внешнего источника питания          | $6-15\mathrm{B}$                  |  |
| Максимальная потребляемая мощность             | не более 3 Вт                     |  |
| Другое                                         |                                   |  |
|                                                | естественная циркуляция возду-    |  |
| Охлаждение платы                               | ха при температуре окружающей     |  |
|                                                | среды до 25 °С                    |  |
| Время готовности к работе после включения      | не более 5 с                      |  |

## В.1 Аварийные события потока Е1

Таблица В.1: Аварийные события потока Е1, мониторинг и генерацию которых осуществляет блок измерений

| Аварийное                            | Критерий возникновения                                                                                                    | Критерий сброса                                                                                                    |
|--------------------------------------|----------------------------------------------------------------------------------------------------|----------------------------------------------------------------------------------------------------|
| сооытие                              |                                                                                                    |                                                                                                    |
| LOS<br>(Loss Of Signal)              | При использовании кода<br>HDB3: на входе приёмника<br>нет сигнала в течение 32 бит<br>(G.775). При использовании<br>кода AMI: на входе приёмни-<br>ка нет сигнала в течение 2048<br>бит (I.431/ETSI). | При использовании кода<br>HDB3 и AMI: на входе<br>приёмника нет сигнала в<br>течение 32 битовых интер-<br>валов, плотность ненулевых<br>импульсов составляет как<br>минимум 12.5%, и отсут-<br>ствует последовательность<br>нулевых импульсов длинной<br>более 15 битовых интерва-<br>лов (G.775, L431/ETSI). |
| AIS<br>(Alarm Indication             | Среди последних принятых                                                                                                    | Среди последних принятых                                                                                                    |
| Signal)                              | 300233).                                                                                                    | (ETSI 300233).                                                                                                    |
| LOF                                  | Последовательно приняты                                                                                                    | Последовательно приняты                                                                                                    |
| (Loss Of Frame)                      | три ошибочных синхрослова<br>FAS или NFAS.                                                                                                    | два корректных синхро-<br>слова FAS и одно слово<br>NFAS.                                                                                                    |
| LMFA<br>(Loss Of CRC-4<br>Multiframe | Отсутствует мультикадровая<br>синхронизация по CRC4: в<br>первом бите принятых синх-                                                                                                    | Синхропоследовательность<br>присутствует в первом бите<br>синхрослов FAS/NFAS более                                                                                                    |
| Alignment)                           | рослов FAS/NFAS отсутству-                                                                                                    | чем в 2 из 6 мультикадров.                                                                                                    |
|                                      | соответствующая G.704, син-                                                                                                    |                                                                                                    |
|                                      | хропоследовательность отсут-<br>ствует в 5 из 6 мультикадров.                                                                                                    |                                                                                                    |
| RDI                                  | Бит 3 синхрослова NFAS уста-                                                                                                    | Бит 3 синхрослова NFAS не                                                                                                    |
| (Remote Defect                       | новлен в 1 хотя бы один раз за                                                                                                    | установлен в 1 ни разу за по-                                                                                                    |
| Indication)                          | последнюю секунду.                                                                                                    | следнюю секунду.                                                                                                    |

| LOM<br>(Loss Of CAS<br>Mutiframe) | Последовательно приня-<br>ты два CAS-синхрослова с<br>ошибками.                                                                                                 | Последовательно приняты<br>два корректных CAS-<br>синхрослова.                                                                                              |
|-----------------------------------|----------------------------------------------------------------------------------------------------|----------------------------------------------------------------------------------------------------|
| CASLOS                            | В течение одного CAS-<br>мультикадра все биты равны<br>нулю.                                                                                                    | В течение одного CAS-<br>мультикадра хотя бы один<br>бит не равен нулю.                                                                                     |
| CASAIS                            | В двух последовательно при-<br>нятых CAS-мультикадрах<br>каждый байт содержит более<br>чем 4 единичных бита.                                                    | В двух последователь-<br>но принятых CAS-<br>мультикадрах хотя бы<br>один байт содержит меньше<br>5 единиц.                                                 |
| RMA (Remote<br>Multiframe Alarm)  | Бит 2 в принятом за по-<br>следнюю секунду CAS-<br>синхрослове установлен в<br>1 хотя бы в одном CAS-<br>мультикадре.                                           | Бит 2 в принятых CAS-<br>синхрословах за последнюю<br>секунду установлен в 0.                                                                               |
| SER<br>(Severely Errored)         | За последнюю секунду в при-<br>нимаемом потоке обнаруже-<br>но более 30% ошибок кадро-<br>вой синхронизации или более<br>30% блоков CRC-4 поражены<br>ошибками. | За последнюю секунду в<br>принимаемом потоке обна-<br>ружено менее 30% ошибок<br>кадровой синхронизации и<br>менее 30% блоков CRC-4 по-<br>ражены ошибками. |

Таблица В.1. Аварийные события потока Е1: продолжение

Таблица В.2: Ошибки потока, мониторинг и генерацию которых осуществляет блок измерений.

| Ошибки потока | Описание                                                                                                    |
|---------------|----------------------------------------------------------------------------------------------------|
| CODE          | Ошибка кода AMI/HDB3. Детектируется                                                                                                    |
|               | при наличии в потоке двух последователь-                                                                                                    |
|               | ных импульсов одинаковой полярности.                                                                                                    |
| FASE          | Ошибка кадровой синхронизации. Детекти-<br>руется, если при отсутствии аварии LOF<br>байт FAS или NFAS принимается с ошибкой<br>(т.е. не соответствует G.704). |

## В.2 Назначение контактов разъёмов

Таблица В.3. Назначение контактов разъёма X1 (Ethernet)

| Номер контакта | Назначение       |
|----------------|------------------|
| 1              | RX- (приём -)    |
| 2              | RX+ (приём +)    |
| 3              | ТХ- (передача -) |
| 4              | ТХ+ (передача +) |

Таблица В.4. Назначение контактов разъёма X2 (UART)

| Номер контакта | Назначение    |
|----------------|---------------|
| 1              | RX (приём)    |
| 2              | GND (земля)   |
| 3              | ТХ (передача) |
| 4              | GND (земля)   |

*Примечание:* интерфейс UART работает с сигналами TTL уровня 3,3 В.

| Номер контакта | Назначение              | Комментарий                                                                       |
|----------------|-------------------------|-----------------------------------------------------------------------------------|
| 1              | сигнал NRST             | Кнопка Reset подключается                                                         |
| 2              | земля                   | параллельно контактам 1, $2.^{1}$                                                 |
| 3              | сигнал ВООТ             | Кнопка Воот подключается                                                          |
| 4              | 3,3 В, дежурное питание | параллельно контактам 3, 4.1                                                      |
| 5              | сигнал PWRR             | Красный светодиод подключается к контактам 5 (-), 6 (+).                          |
| 6              | 3,3 В, дежурное питание | Горит — проблемы при включении питания. <sup>2</sup>                              |
| 7              | сигнал PWRG             | Зелёный светодиод подключается к контактам 7 (-), 8 (+).                          |
| 8              | 3,3 В, дежурное питание | Горит — отсутствие проблем с пи-<br>танием. <sup>2</sup>                          |
| 9              | индикация загрузки FPGA | Зелёный светодиод подключается к контактам 9 (-), 10 (+).                         |
| 10             | 3,3 B                   | Горит — загрузка FPGA выполне-<br>на, не горит — проблемы при за-<br>грузке FPGA. |
| 11             | сигнал LINK             | Зелёный светодиод подключается к контактам 11 (-), 12 (+).                        |
| 12             | 3,3 B                   | Горит — подключение к Ethernet-<br>устройству выполнено.                          |
| 13             | сигнал АСК              | Жёлтый светодиод подключается<br>к контактам 13 (-), 14 (+).                      |
| 14             | 3,3 B                   | Мигает — Ethernet-соединение ак-<br>тивно, идёт приём/передача дан-<br>ных.       |
| 15             | не используется         | —                                                                                 |
| 16             | не используется         | —                                                                                 |

Таблица В.5. Назначение контактов разъёма Х6

Примечание: управляющим сигналом для всех светодиодов является «ноль».

<sup>1</sup>Сигналы Вооt и NRST подключены параллельно кнопкам Boot и Reset, установленным на плате (рис.4.1, №6 и №7).

 $^{2}$ Если оба светодиода (PWRR и PWRG) не горят, это означает, что микроконтроллер блока B5-E1-Е находится в нерабочем состоянии или на него установлено некорректное ПО.

| Номер контакта | Назначение  |
|----------------|-------------|
| 1              | DP          |
| 2              | DM          |
| 3              | +5 B        |
| 4              | GND (земля) |
|                |             |

Таблица В.6. Назначение контактов разъёма X8 (USB)

| Номер<br>контакта | Маркировка | Назначение             | Комментарий                                                       |
|-------------------|------------|------------------------|-------------------------------------------------------------------|
| 1                 | LED_1_R    | Индикация авари<br>LOS | и Красный светодиод подключает-<br>ся к контактам 1 (-), 2 (+).   |
| 2                 | —          | 3,3 B                  | Горит — обнаружена авария.                                        |
| 3                 | LED_1_G    | Индикация авари<br>LOS | и Зелёный светодиод подключается к контактам 3 (-), 4 (+).        |
| 4                 | —          | 3,3 B                  | Горит — аварии нет.                                               |
| 5                 | LED_2_R    | Индикация авари<br>AIS | и Красный светодиод подключает-<br>ся к контактам 5 (-), 6 (+).   |
| 6                 | -          | 3,3 B                  | Горит — обнаружена авария.                                        |
| 7                 | LED_2_G    | Индикация авари<br>AIS | и Зелёный светодиод подключается к контактам 7 (-), 8 (+).        |
| 8                 | —          | 3,3 B                  | Горит — аварии нет.                                               |
| 9                 | LED_3_R    | Индикация авари<br>LOF | и Красный светодиод подключает-<br>ся к контактам 9 (-), 10 (+).  |
| 10                | —          | 3,3 B                  | Горит — обнаружена авария.                                        |
| 11                | LED_3_G    | Индикация авари<br>LOF | и Зелёный светодиод подключается к контактам 11 (-), 12 (+).      |
| 12                | _          | 3,3 B                  | Горит — аварии нет.                                               |
| 13                | LED_4_R    | Индикация авари<br>LOM | и Красный светодиод подключает-<br>ся к контактам 13 (-), 14 (+). |
| 14                | _          | 3,3 B                  | Горит — обнаружена авария.                                        |
| 15                | LED_4_G    | Индикация авари<br>LOM | и Зелёный светодиод подключается к контактам 15 (-), 16 (+).      |
| 16                | -          | 3,3 B                  | Горит — аварии нет.                                               |
| 17                | LED_5_R    | Индикация авари<br>RDI | и Красный светодиод подключает-<br>ся к контактам 17 (-), 18 (+). |
| 18                | -          | 3,3 B                  | Горит — обнаружена авария.                                        |
| 19                | LED_5_G    | Индикация авари<br>RDI | и Зелёный светодиод подключается к контактам 19 (-), 20 (+).      |
| 20                | -          | 3,3 B                  | Горит — аварии нет.                                               |

Таблица В.7. Назначение контактов разъёма Х9

*Примечание:* каждой аварии соответствует два светодиода. Если оба светодиода не горят, это означает, что авария в данном режиме не определяется.

*Примечание:* светодиоды в комплект поставки не входят.

Примечание: управляющим сигналом для всех светодиодов является «ноль».

| Номер    | Маркировка | Назначение                | Комментарий                                                        |
|----------|------------|---------------------------|--------------------------------------------------------------------|
| контакта |            |                           |                                                                    |
| 1        | LED_1_R    | Индикация авар<br>SER     | ии Красный светодиод подключает-<br>ся к контактам 1 (-), 2 (+).   |
| 2        | —          | 3,3 B                     | Горит — обнаружена авария.                                         |
| 3        | LED_1_G    | Индикация авар<br>SER     | ии Зелёный светодиод подключается к контактам 3 (-), 4 (+).        |
| 4        | —          | 3,3 B                     | Горит — аварии нет.                                                |
| 5        | LED_2_R    | Индикация авар<br>RMA     | ии Красный светодиод подключает-<br>ся к контактам 5 (-), 6 (+).   |
| 6        | —          | 3,3 B                     | Горит — обнаружена авария.                                         |
| 7        | LED_2_G    | Индикация авар<br>RMA     | ии Зелёный светодиод подключается к контактам 7 (-), 8 (+).        |
| 8        | —          | 3,3 B                     | Горит — аварии нет.                                                |
| 9        | LED_3_R    | Индикация авар<br>LMF     | ии Красный светодиод подключает-<br>ся к контактам 9 (-), 10 (+).  |
| 10       | —          | 3,3 B                     | Горит — обнаружена авария.                                         |
| 11       | LED_3_G    | Индикация авар<br>LMF     | ии Зелёный светодиод подключается к контактам 11 (-), 12 (+).      |
| 12       | —          | 3,3 B                     | Горит — аварии нет.                                                |
| 13       | LED_4_R    | Индикация авар<br>CAS LOS | ии Красный светодиод подключает-<br>ся к контактам 13 (-), 14 (+). |
| 14       | —          | 3,3 B                     | Горит — обнаружена авария.                                         |
| 15       | LED_4_G    | Индикация авар<br>CAS LOS | ии Зелёный светодиод подключается к контактам 15 (-), 16 (+).      |
| 16       | —          | 3,3 B                     | Горит — аварии нет.                                                |
| 17       | LED_5_R    | Индикация авар<br>CAS AIS | ии Красный светодиод подключает-<br>ся к контактам 17 (-), 18 (+). |
| 18       | _          | 3,3 B                     | Горит — обнаружена авария.                                         |
| 19       | LED_5_G    | Индикация авар<br>CAS AIS | ии Зелёный светодиод подключается к контактам 19 (-), 20 (+).      |
| 20       | -          | 3,3 B                     | Горит — аварии нет.                                                |

Таблица В.8. Назначение контактов разъёма Х10

*Примечание:* каждой аварии соответствует два светодиода. Если оба светодиода не горят, это означает, что авария в данном режиме не определяется.

*Примечание:* светодиоды в комплект поставки не входят.

Примечание: управляющим сигналом для всех светодиодов является «ноль».

| Номер контакта | Название сигнала | Назначение         |
|----------------|------------------|--------------------|
| 1              | EAR-             | Головной телефон - |
| 2              | MIC-             | Микрофон -         |
| 3              | EAR+             | Головной телефон + |
| 4              | MIC+             | Микрофон +         |

Таблица В.9. Назначение контактов разъёма Х11

#### Таблица В.10. Назначение контактов разъёма Х12

| Номер контакта | Назначение |
|----------------|------------|
| 1              | E1-TX RING |
| 2              | E1-TX TIP  |

#### Таблица В.11. Назначение контактов разъёма Х13

| Номер контакта | Назначение |
|----------------|------------|
| 1              | E1-RX RING |
| 2              | E1-RX TIP  |